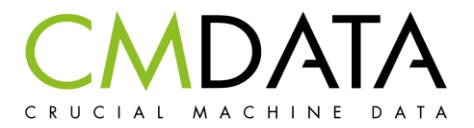

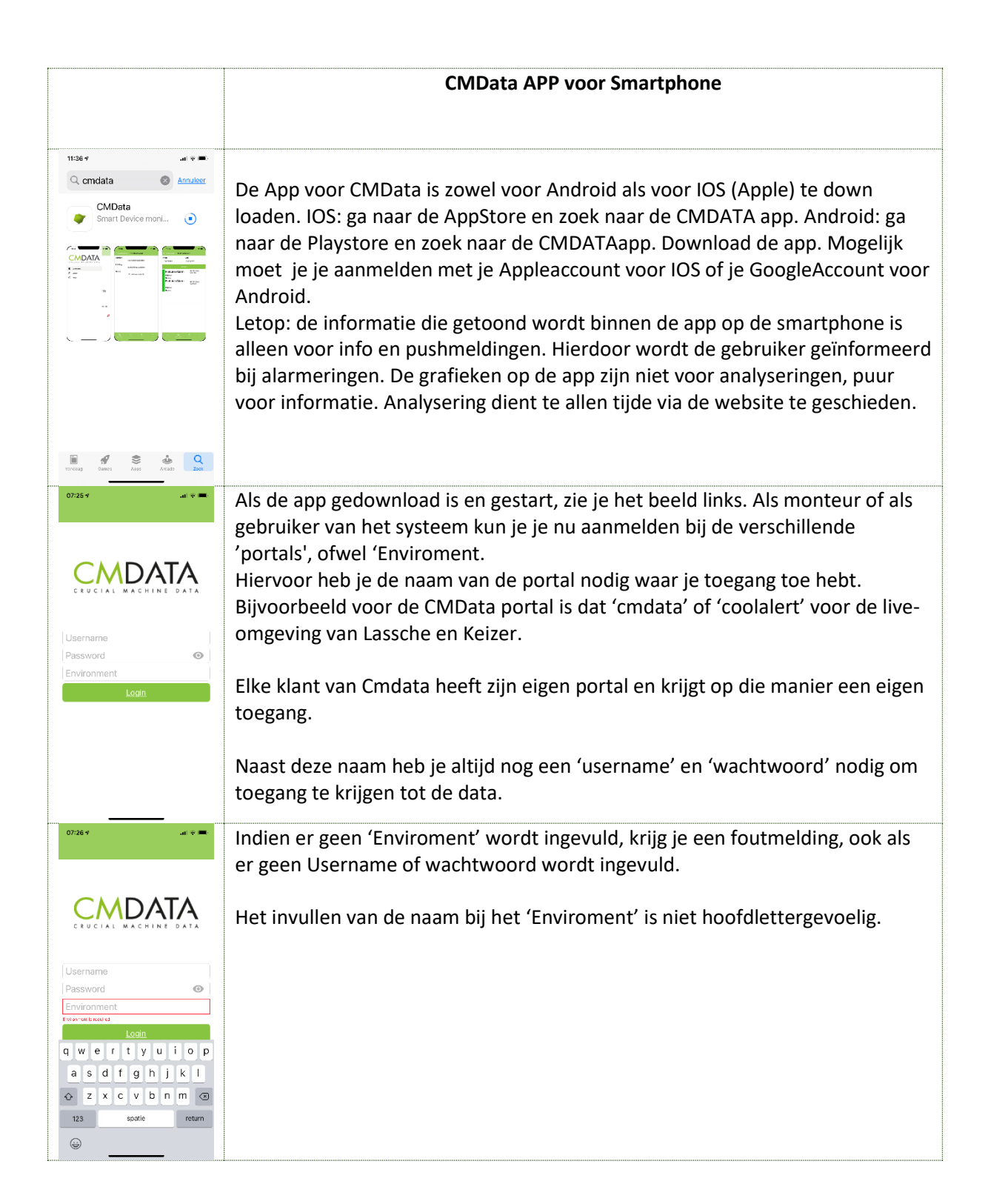

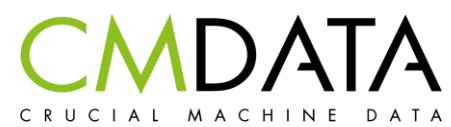

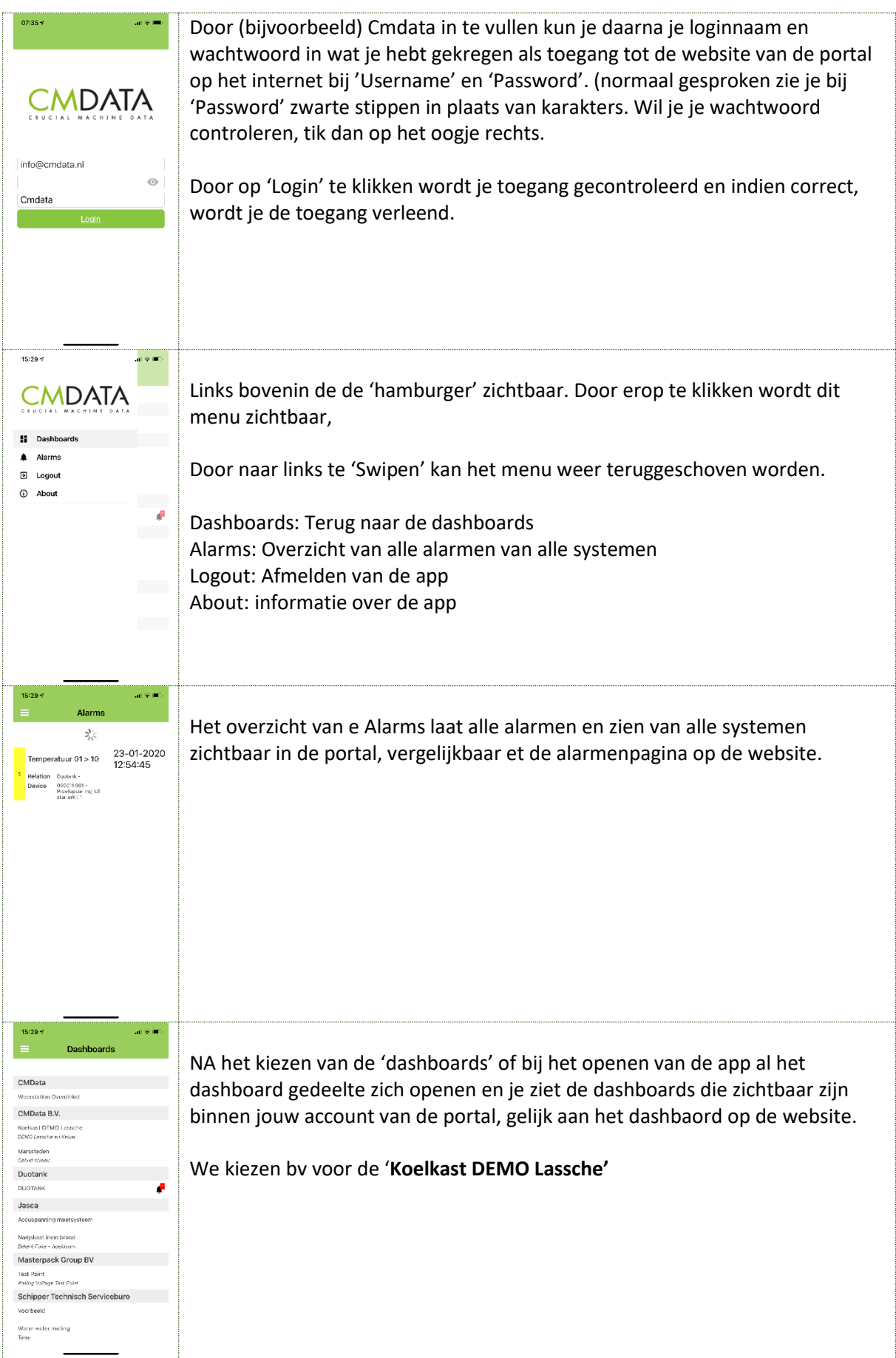

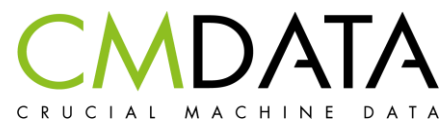

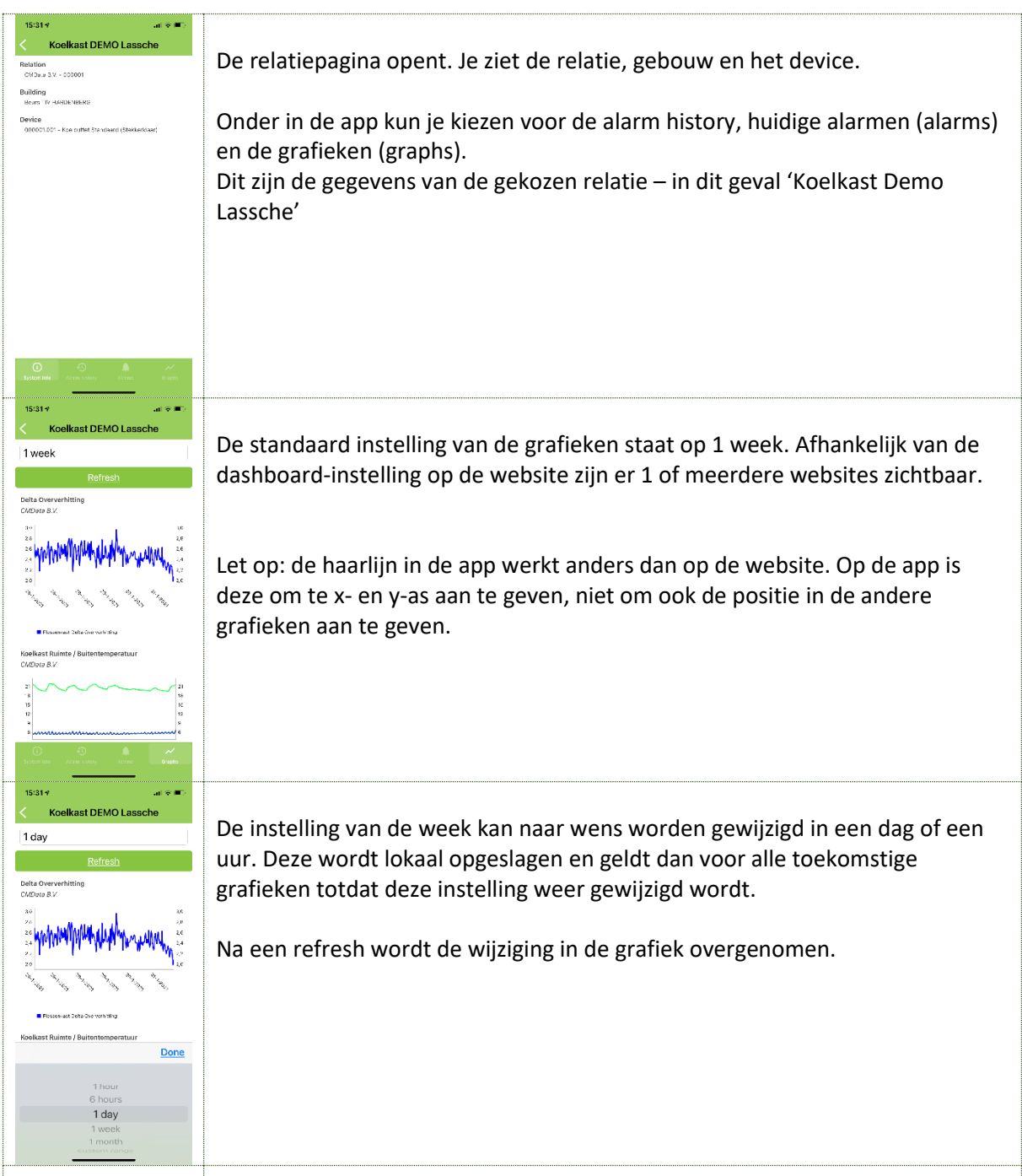

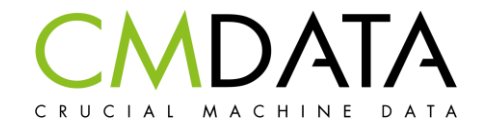

## Pushmeldingen

Een belangrijke functie van de app is de pushmelding. Deze wordt ingesteld door de beheerder van de website.

Stap 1:

De gebruiker krijgt een extra rol toegewezen: 'APPUser'. Deze taak is voorbehouden aan de administrator of de beheerder van de website.

| Rollen   Voeg rol toe aan gebruiker |                       |  |
|-------------------------------------|-----------------------|--|
| Voeg rol toe aan gebruiker          |                       |  |
| Gebruikersnaam: han@boin.nl         | ✓ Rol naam: APPUser ✓ |  |
| Opslaan                             |                       |  |

Stap 2:

Elk alarm krijg een bepaalde groep. Dit kan een willekeurige groep zijn. Hier zie je bv de groep 'Service Lassche & Keizer'

| Geselecteerde alarm groepen |                                 |   |
|-----------------------------|---------------------------------|---|
| Omschrijving                | Relatie                         |   |
| Cuno Moormann & Zn.         | Cuno Moormann & Zn<br>013019    | × |
| Service Lassche & Keizer    | Lassche en Keizer B.V<br>004497 | × |
| Alarm groepen toevoegen     | l                               |   |

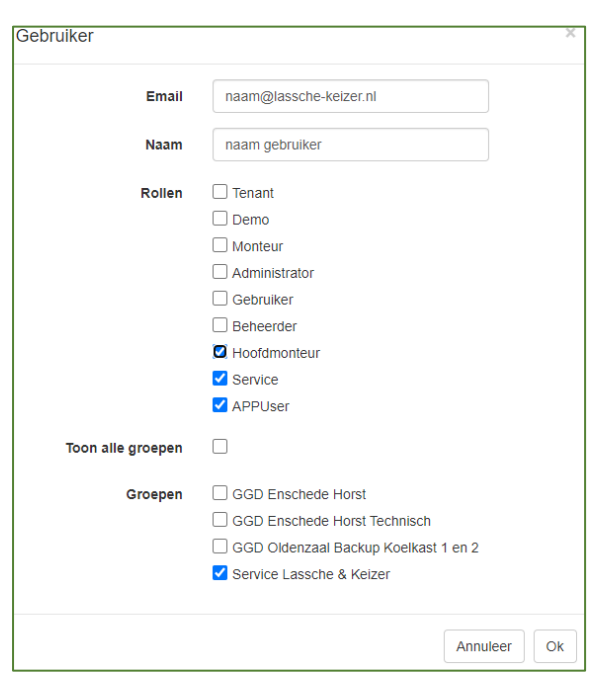

Elke gebruiker kan lid worden van een groep.

Deze gebruiker zal dus bij een ingesteld alarm waar de groep Service Lassche & Keizer aan gekoppeld is, een push melding op zijn telefoon ontvangen.

Deze instellingen worden verzorgt door de beheerder of de administrator.

Als een klant dus een pushmelding wil hebben, moet de klant gekoppeld worden via een groep aan een alarm.